# <u>การตั้งค่าอีเมล์ Outlook 2007 ให้รับ-ส่ง แบบ IMAP</u> สำนักจัดการทรัพย์สิน http://mail.chulaproperty.com

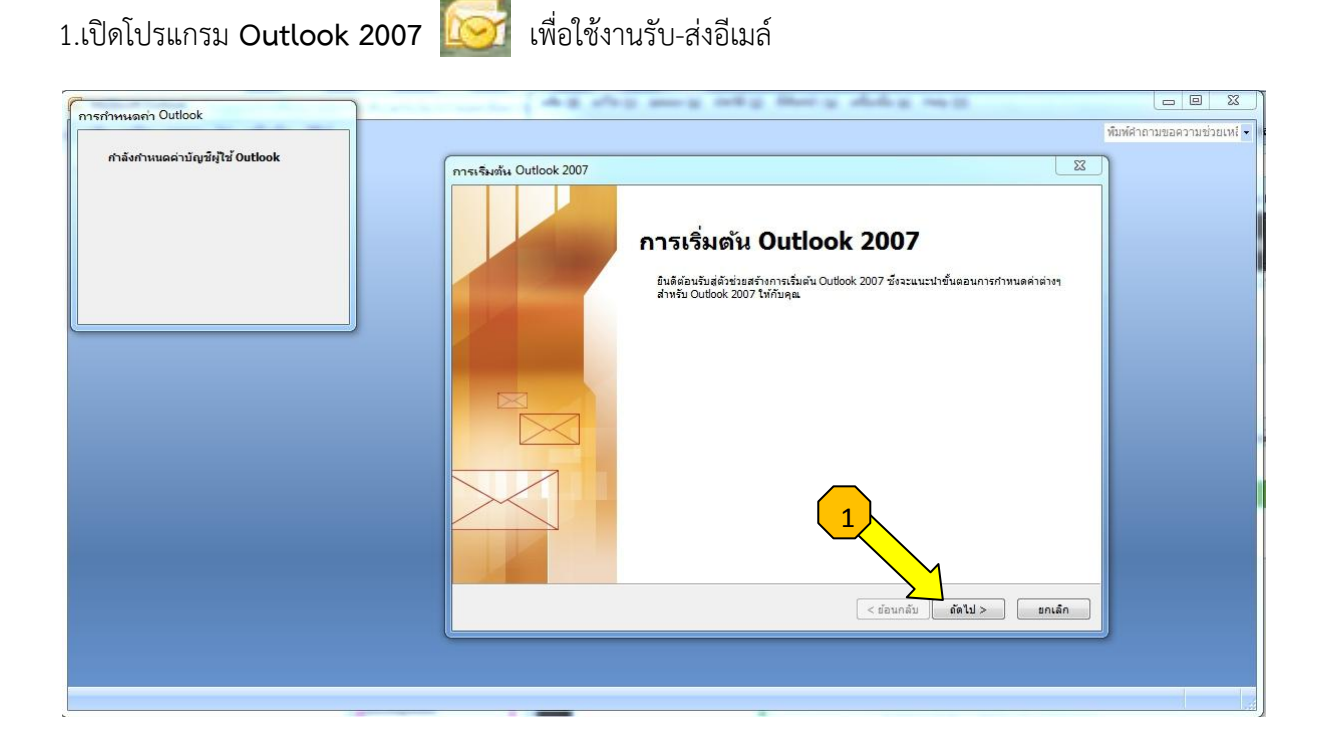

| การกำหนอก่า Outlook              |                                                                                                    | 23          |
|----------------------------------|----------------------------------------------------------------------------------------------------|-------------|
|                                  | พื่มพี่คำถามขอความช่ว                                                                                                    | เยเหรี่ 👻 🖡 |
| กำลังกำหนดค่าบัญชีผู้ใช้ Outlook | การกำหนดค่าบัญชันใช้                                                                                                    |             |
|                                  | บัญชังให้อัฒล                                                                                                    |             |
|                                  | ๆ แสามารถกำหนดค่าไท้ Outbook เชื่อมต่อกับอินเพอร์เน็คอีเมล, Microsoft Exchange พรือ<br>เซ็ร์ฟเวอร์อิเมออันได้ คุณต่องการกำหนดค่าบัญชิยูไข้อิเมลหรือไม่ |             |
|                                  |                                                                                                    |             |
|                                  | © tute                                                                                                    |             |
|                                  |                                                                                                    |             |
|                                  | 2                                                                                                    |             |
|                                  | < daunāu datu> sniān                                                                                                    |             |
|                                  |                                                                                                    |             |
|                                  |                                                                                                    |             |

คลิก "ถัดไป" ตามขั้นตอนดังรูป

2.ทำการเพิ่ม account email ของผู้ใช้เพื่อเพิ่มชื่อเข้าใช้งาน ตามขั้นตอน ดังรูป

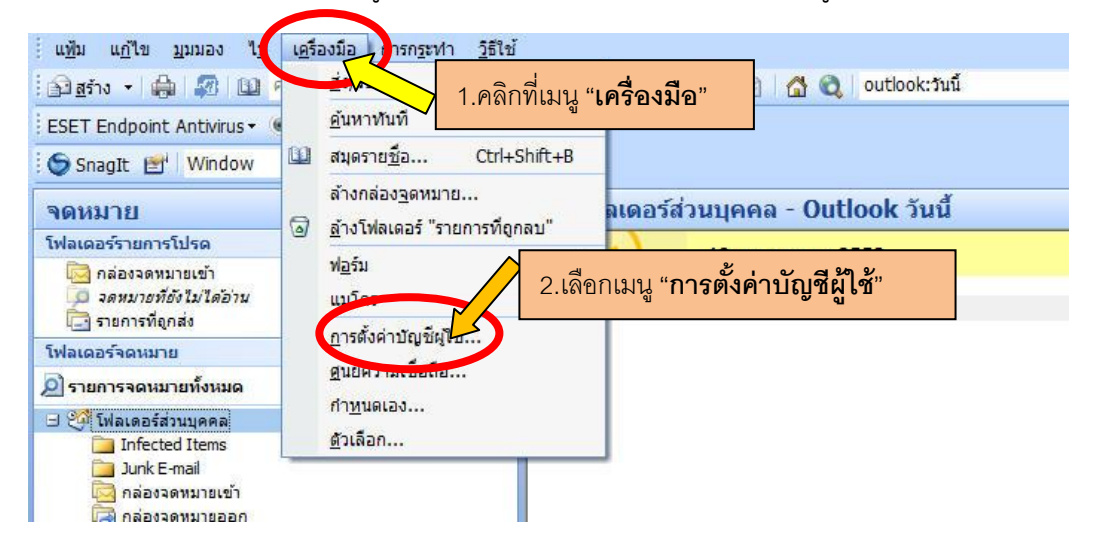

 3.เลือกเมนู "สร้าง" และ คลิกเครื่องหมาย "√" หน้าเมนูกำหนดการตั้งค่าเซิร์ฟเวอร์หรือกำหนดชนิด เซิร์ฟเวอร์เพิ่มด้วยตนเอง ดังรูป

| อีเมอ                             | ล ตัวดึงข้อมลRS    | SS รายการ SharePoin        | t ปฏิทินบนอื่นเทอร์เนื่ | ต ปฏิทินที่ประกาศแล้ว | สมดรายชื่อ |
|-----------------------------------|--------------------|----------------------------|-------------------------|-----------------------|------------|
| Sa สร้าง                          |                    | 1.เลือกเมนู " <b>ร</b>     | <b>เร้าง</b> " เอเ      | an 🕈 🖶                |            |
|                                   |                    | ເพີ່ມບໍ່ຄູາ                | ขีผู้ใช้อีเมลไหม่       |                       |            |
| การตั้งค่าบัญชีผู้ใช้เ            | แบบอัตโนมัติ       |                            |                         |                       | >          |
| ชื่อของคุณ: [                     | ตัวอย่าง: คอดัยา   | 1 เอี่ยมศิริ               |                         |                       |            |
| ที่อยูอีเมล: [                    | ด้วอย่าง: krittiya | a@contoso.com              |                         |                       |            |
| รนัสผ่าน:<br>พืมพ์รนัสผ่านใหม่: [ |                    |                            |                         |                       |            |
|                                   | พิมพ์รหัสผ่านที่"  | ได้รับจากผู้ให้บริการอื่นเ | ทอร์เน็ตของคุณ          |                       |            |
|                                   |                    |                            |                         |                       |            |

4.เลือกเมนู "อินเทอร์เน็ตอีเมล" เสร็จแล้วคลิกเมนู "**ถัดไป**"

| เพิ่มบัญชีผู้ใช้อีเมลใหม่                                                                                                    | ×      |
|----------------------------------------------------------------------------------------------------|--------|
| เลือกบริการอิเมล                                                                                                    | N/C    |
| อินเทอร์เน็ตอิเมล     1.เดือกเมนู "อินเทอร์เน็ตอีเมล"     มีอนต่อไปร้านรูฟเวอร์ POP, IMAP หรือ HTTP เพื่อส่งและรับข้อความอิเมล     Microsoft Exchange          |        |
| เชื่อมต่อไปยัง Microsoft Exchange เพื่อเข้าถึงอีเมล ปฏิทิน ที่ตัดต่อ โทรสาร และข้อความเสียงของคุณ<br>O อึนๆ<br>เชื่อมต่อไปยังชนิดของเชิร์ฟเวอร์ที่แสดงด้านล่าง |        |
| บริการอุปกรณ์เคลือนที่ของ Outlook (การส่งข้อความ)                                                                                                    |        |
|                                                                                                    |        |
|                                                                                                    |        |
| 2.คลิกปุ่ม " <b>ถัดไป</b> "                                                                                                    | ขกเลิก |

5.ลงทะเบียนเพื่อเพิ่มบัญชีผู้ใช้ใหม่ตามขั้นตอน ดังรูป

|                                                               | เพิ่มบัญชีผู้ใช้อีเม              | ลใหม่                                           |
|---------------------------------------------------------------|-----------------------------------|-------------------------------------------------|
| การตั้งค่าอินเทอร์เน็ตอิเมล<br>ต้องทำการตั้งค่าทั้งหมดเพื่อทำ | ห้บ้ญชีผู้ใช้อีเมลของคุณใช้งานได้ | ×                                               |
| ข้อมุลผู้ใช่                                                  |                                   | หดุส <mark>านการนั้นอ่านักเป็นไว่ไ</mark>       |
| ชื่อของคุณ:                                                   | ธนากร ยางธิสาร 1                  | ชื่อผู้ใช้อีเมล์ ตั้งเป็นภาษาไทยหรืออังกฤษก็ได้ |
| ที่อยู่อีเมล:                                                 | thanakorn.y@chulaproperty.c       | Account ที่ได้รับจากฝ่าย IT                     |
| ข้อมูลเซิร์ฟเวอร่                                             |                                   |                                                 |
| ชนิดบัญชีผู้ใช้:                                              | IMAP 3                            | Aลิกเลือก IMAP เท่านั้น                         |
| เซิร์ฟ <mark>เวอร์จดห</mark> มายขาเข้า:                       | mail.chulaproperty.com            |                                                 |
| เซิร์ฟเวอร์จดหมายขาออก (SMTP):                                | mail.chulaproperty.com            | ใส่ชื่อนี้เพื่อใช้อ้างอิงในการรับ-ส่งอีเมล์     |
| ข้อมูลการเข้าสู่ระบบ                                          |                                   | ,                                               |
| ชื่อผู้ใช้:                                                   | thanakorn.y@chulaproperty.c       | Account ที่ได้รับจากฝ่าย IT                     |
| รทัสผ่าน:                                                     | ********                          |                                                 |
| 🗸 ว่ารา                                                       | โสผ่าน                            |                                                 |
| 🔲 สำเป็นต้องเข้าสู่ระบบโดยใช้ Sec<br>(SPA)                    | ure Password Authentication       | 8 การตั้งค่าเพิ่มเติม                           |
|                                                               |                                   | < ข้อนกลับ ถัดไป > ขกเลิก                       |

|                   | การตั้งค่าอินเทอร์เน็ด              | ทอีเมล                                  | ×      |
|-------------------|-------------------------------------|-----------------------------------------|--------|
| ร์ไป โฟลเดอร์     | เปิร์ฟเวอร์ส่งออก                   |                                         |        |
| 🗸 เซิร์ฟ วอร์ขาออ | ก (SMIP) ของฉนต้องมีการรับรอง       | ความถูกต้อง                             |        |
| 🕑 ใช้การตั้งค่า   | เดียวกับเซิร์ฟเวอร์จุดหมายขาเข้าข   | la <mark>งฉัน</mark>                    |        |
| 🔿 เข้าสู่ระบบโ    | ดยใช้                               |                                         |        |
| ชื่อผู้ใช้:       |                                     |                                         |        |
| รหัสผ่าน:         |                                     |                                         |        |
|                   | 🖌 จำรทัสผ่าน                        |                                         |        |
| 🗌 จำเป็นต่        | <br>้องใช้ Secure Password Authenti | ication (SPA)                           |        |
|                   |                                     | 100 00 00 00 00 00 00 00 00 00 00 00 00 |        |
|                   |                                     |                                         |        |
|                   |                                     |                                         |        |
|                   |                                     |                                         |        |
|                   |                                     |                                         |        |
|                   |                                     |                                         |        |
|                   |                                     |                                         |        |
|                   |                                     |                                         |        |
|                   |                                     |                                         |        |
|                   |                                     |                                         |        |
|                   |                                     | m034                                    | 10130  |
|                   |                                     | UT IST4                                 | arimf1 |

6.เข้าสู่หน้าต่าง "**การตั้งค่าเพิ่มเติม**" เลือกเมนู "**เซิร์ฟเวอร์ส่งออก**" ดังรูป

7.เลือกเมนู "ขั้นสูง" เพื่อตั้งค่า port ในการเชื่อมต่อ ตามขั้นตอนดังรูป

|                                                                                 | การตั้งค่าอินเทอร์เน็ตอีเมล                                                                                                    | ×                 |
|---------------------------------------------------------------------------------|----------------------------------------------------------------------------------------------------|-------------------|
|                                                                                 | ทั่วไป โฟลเตอร์ เซิร์ฟเวอร์ส่งออก การเชื่อมต่อ ขั้นสูง 1                                                                               |                   |
| ลบเลข 143 ออก และ<br>ใส่เลข 933 แทนที่<br>ลบเลข 25 ออก และ<br>ใส่เลข 465 แทนที่ | มายเลขพอร์ตเซิร์ฟเวอร์<br>2<br>ใช้ชนิดการเชื่อมต่อแบบแข้วหลัสต่อไปนี้ SSL<br>5<br>): 465<br>ใช้ชนิดการเชื่อมต่อแบบเข้ารหัสต่อไปนี้ SSL |                   |
|                                                                                 | การหมดเวลาของเซิร์ฟเวอร์<br>สั้น ยาว 1 นาที<br>โฟลเดอร์<br>เส้นทางโฟลเดอร์ราก:<br>ต้องคลิกเลือก                                        | 1<br>SSL เท่านั้น |
|                                                                                 | 6 ตกลง ยกเลิก                                                                                                    |                   |

# 8.เลือกเมนู "**ทดสอบการตั้งค่าบัญชีผู้ใช้**" ดังรูป

| ข้อมุลผู้ใช่                   |                             | ทดสอบการตั้งค่าบัญชีผู้ใช้                                                                         |
|--------------------------------|-----------------------------|----------------------------------------------------------------------------------------------------|
| ชื่อของคุณ:                    | ธนากร ยางธิสาร              | หลังจากกรอกข้อมูลบนหน้าจอนี้ เราขอแนะนำให้คุณ<br>พอสวามนักสีนใช้ต่องกละกัดกระจริกที่ปนกับก่างนี้ ( |
| ที่อยู่อีเมล:                  | thanakorn.y@chulaproperty.c | ทตลอบบญของของๆแต่งอการผลกทบุมตานลางน (-<br>เป็นต้องขี้วารเรื่อมต่อเรรื่อร่วย)                      |
| ข้อมูลเซิร์ฟเวอร่              |                             | 8 4 × 5 × 5                                                                                        |
| ชนิดบัญชีผู่ใช่:               |                             | ทดสอบการตงคาบญชผูโช                                                                                |
| เซิร์ฟเวอร์จดหมายขาเข้า:       | mail.chulaproperty.com      |                                                                                                    |
| เซิร์ฟเวอร์จดหมายขาออก (SMTP): | mail.chulaproperty.com      |                                                                                                    |
| ข้อมูลการเข้าสู่ระบบ           |                             |                                                                                                    |
| ชื่อผู้ใช้:                    | thanakorn.y@chulaproperty.c |                                                                                                    |
| รทัสผ่าน:                      | ******                      |                                                                                                    |
| 🗸 ว่าร                         | ทัสผ่าน                     |                                                                                                    |
|                                |                             |                                                                                                    |

## 9.คลิปปุ่ม "**ใช่**" เพื่อเชื่อมต่อกับ Server เพื่อดำเนินการตรวจสอบบัญชี

|                                                                                                    | เพิ่มา                                                                                          | บัญชีผู้ใช้อีเมลใหม่ |                                       |                                    | ×                                            |
|----------------------------------------------------------------------------------------------------|-------------------------------------------------------------------------------------------------|----------------------|---------------------------------------|------------------------------------|----------------------------------------------|
|                                                                                                    | หดสอบการตั้งค่าบัญ                                                                              | ซีผู้ใช่             |                                       |                                    | 米                                            |
| utlook กำลังทดสอบกา                                                                                  | รตั้งค่าบัญชีผู้ใช้ที่คุณใส่                                                                    |                      | หยุด                                  |                                    | 5                                            |
|                                                                                                    |                                                                                                 | คำแ                  | ดือนเกี่ยวกำ                          | ับควา <mark>มป</mark> ลอด <i>เ</i> | กัยของอินเทอร์เน็ต                           |
| งาน ข้อผืดพลาด                                                                                       |                                                                                                 | X                    | เชิร์ฟเวล                             | วร์ทีคุณ <mark>เ</mark> ชื่อมต่ออย | ยู่ใช้ใบรับรองความปลอดภัย                    |
| งาน                                                                                                  |                                                                                                 | สถานะ                | 7 11 FPIR.IN.                         | 124101230801780                    |                                              |
|                                                                                                    |                                                                                                 |                      | U U U U U U U U U U U U U U U U U U U | o minori la nut tru                | accu by the must provider.                   |
| ส่งข <sup>้</sup> อความอิเมลท<br>ข้อมูลการเข้าสู่ระบบ                                                | ເດລວ <b>າ</b>                                                                                   | 1                    | คุณต้องก                              | แสดงใร<br>วากตอ เบเตะใช้<br>ใช่    | บรับรอง<br>เ้เขิร์ฟเวอร์นี่หรือไม่<br>ไม่ใช่ |
| ส่งข้อความอีเมลท<br>ข้อมูลการเข้าสู่ระบบ<br>ข้อมูไข้:                                                | เดลอง<br>thanakorn.y@chulapi                                                                    | 1<br>roperty.c       | คุณต้องก                              | แสดงให<br>เสดงให้<br>ใช่           | บรับรอง<br>วัเบิร์ฟเวอร์นี่หรือไม่<br>ไม่ใช่ |
| ส่งข้อความอีเมลท<br>ข้อมูลการเข้าสู่ระบบ<br>ชื่อมูใช้:<br>รทัสผ่าน:                                  | เดลอง<br>thanakorn.y@chulapı<br>*******                                                         | 1<br>roperty.c       | คณต้องก                               | แสดงใ<br>เกาตอ เปเตอใร้<br>ใช่     | บรับรอง<br>ชัยซิร์ฟเวอร์นี่หรือไม่<br>ไม่ใช่ |
| ส่งข้อความอีเมลท<br>ข้อมูลการเข้าสู่ระบบ<br>ขือผู้ใช้:<br>รทัสผ่าน:<br>ราเป็นต้องเข้าสู่ระบ<br>(SPA) | เดลอง<br>thanakorn.y@chulapı<br>*********<br>✔ ร่ารทัสผ่าน<br>เปโดยใช้ Secure Password Authenti | 1<br>roperty.c       | คณต้องก                               | แสดงใบ<br>การตอ เบเตอใส่<br>ใช่    | บรับรอง<br>เ้เขิร์ฟเวอร์นี้หรือไม่<br>ไม่ใช่ |

## 10.แสดงถึงหน้าต่างของการทดสอบสมบูรณ์แล้วให้คลิกปุ่ม "ปิด" เพื่อดำเนินการต่อไป

|                                                  |                                                   | เพิ่มบัญขีผู้ใช้อีเมลใหม่    |            |
|--------------------------------------------------|---------------------------------------------------|------------------------------|------------|
|                                                  | หดสอบการตั้งค                                     | าบัญชีผู้ใช่                 |            |
| แสดงความ                                         | ยินดี! การทดสอบทุกอย่างเสร็จสิ้นโดยสม             | มบูรณ์ คลิก 'ปิด' เพื่อหำต่อ | มกด<br>ปิด |
| าน ข้อ                                           | มิดพลาด                                           |                              |            |
| งาน                                              |                                                   | สถานะ                        |            |
| <ul> <li>เข้าสู่ระ:</li> <li>ส่งข้อคว</li> </ul> | งบเซิร์ฟเวอร์จดหมายขาเข้า (IMAP)<br>เามอีเมลทดลอง | เสร็จสมบูรณ์<br>เสร็จสมบูรณ์ |            |
| <ul> <li>เข้าสู่ระ:</li> <li>ส่งข้อคว</li> </ul> | บบเซิร์ฟเวอร์จดหมายขาเข้า (IMAP)<br>มามอีเมลทดลอง | เสร็จสมบูรณ์<br>เสร็จสมบูรณ์ |            |

11.หลังจากทดสอบเสร็จเรียบร้อยแล้วให้เลือกเมนู "ถัดไป" เพื่อดำเนินการต่อไป ดังรูป

|                                                               | เพิ่มบ้ญชีผู้ใช้อีน                | มล์ใหม่                                                                                     | ×  |
|---------------------------------------------------------------|------------------------------------|---------------------------------------------------------------------------------------------|----|
| การตั้งด่าอินเทอร์เน็ตอิเมล<br>ต้องทำการตั้งค่าทั้งหมดเพื่อทำ | ให้บัญชีมู้ใช้อีเมลของคุณใช้งานได้ | N. N. N. N. N. N. N. N. N. N. N. N. N. N                                                    | 2  |
| ข้อมุลผู้ไข้<br>ชื่อของคณ:                                    | รมาคร ยางริสาร                     | ทดสอบการตั้งค่าบัญชีผู้ใช้<br>หลังจากกรอกข้อมลบนหน้าจอนี้ เราขอแนะนำให้คณ                   |    |
| ที่อยู่อีเมล:                                                 | thanakorn, v@chulaproperty.c       | ทดสอบบัญชีผู้ใช้ของคุณด้วยการคลิกที่ปุ่มด้านล่างนี้ (จำ<br>เป็นต้องมีการเชื่อมต่อเครือข่าย) | I. |
| ข้อมูลเซิร์ฟเวอร์<br>ชนิดบัญชีผู้ใช้:                         | ТМАР                               | ทดสอบการตั้งค่าบัญชีผู้ใช้                                                                  |    |
| เซิร์ฟเวอร์จดหมายขา <mark>เข้า:</mark>                        | mail.chulaproperty.com             |                                                                                             |    |
| เซิร์ฟเวอร์จดหมายขาออก (SMTP):                                | mail.chulaproperty.com             |                                                                                             |    |
| ข้อมูลการเข้าสู่ระบบ                                          |                                    |                                                                                             |    |
| ชื่อผู้ใช้:                                                   | thanakorn.y@chulaproperty.c        |                                                                                             |    |
| รทัสผ่าน:                                                     | *******                            |                                                                                             |    |
| 🗹 จำรา                                                        | โสผ่าน                             |                                                                                             |    |
| 🗌 จำเป็นต้องเข้าสู่ระบบโดยใช้ Sec<br>(SPA)                    | ure Password Authentication        | การตั้งค่า <mark>เพ</mark> ็มเติม                                                           | ĺ  |
|                                                               |                                    | ก็ตูไป > แอเลือ                                                                             |    |
|                                                               |                                    | STUSU - DITINIT                                                                             |    |

# 12.เป็นการตั้งค่าเสร็จเรียนร้อยแล้ว ให้คลิกปุ่ม "เสร็จสิ้น" เพื่อดำเนินการต่อไป ดังรูป

| เพิ่มบัญชีผู้ใช้อีเมลใหม่                                                                                                    | × |
|----------------------------------------------------------------------------------------------------|---|
| ขอแสดงความยินดี!<br>คุณได้ไส่ข้อมูลทั้งหมดที่ต้องการสำหรับการตั้งค่าบัญชีผู่ไข้ของคุณแล้ว<br>เมื่อต้องการปิดตัวข่วยสร้าง ให้คลึก 'เสร็จสิ้น' |   |
| 1 เสร็จสิ้น                                                                                                    |   |

13.หน้าต่างแสดง Account Email ที่ได้ตั้งค่าเชื่อมกับ Outlook ชนิด IMAP เรียบร้อยแล้วให้คลิกปุ่ม "ปิด" เพื่อดำเนินการต่อไป

|              | การตั้งค่าบัญชีผู้ใช่                                                                                                |
|--------------|----------------------------------------------------------------------------------------------------|
| ប័ណ្ដ<br>រ   | ช <b>ีผู้ใช้อิเมล</b><br>คุณสามารถเพิ่มหรือเอาบัญชีผู้ใช้ออกได้ คุณสามารถเลือกบัญชีผู้ใช้และเปลี่ยนแปลงการตั้งค่าได้ |
| อีเมล        | แฟ้มข้อมูล ตัวดึงข้อมูล RSS รายการ SharePoint ปฏิทินบนอินเทอร์เน็ต ปฏิทินที่ประกาศแล้ว สมุดรายชื่อ                   |
| ୍ <u>ଲ</u> ଶ | ร้าง 🔆 ช่อมแชม 🚰 เปลี่ยน 🕑 ตั้งเป็นค่าเริ่มต้น 🗙 เอาออก 🔹 🛡                                                          |
| than         | ขนต<br>akorn.y@chulaproperty.com IMAP/SMTP (ส่งากบัญชีผู้ใช้นี้โดยค่าเริ่มต้น)                                       |
|              |                                                                                                    |
|              |                                                                                                    |
|              |                                                                                                    |
| บัญชีผู้     | ใช้อีเมลที่เลือกส่งข้อความอีเมลโหม่ไปยังตำแหน่งที่ตั้งต่อไปนี้:                                                      |
|              | thanakorn.y@chulaproperty.com\กล่องจุดหมายเข้า                                                                       |
|              | เนแพมขอมูล C: Users (Outithanakorn.y@chulaproperty.com-00000008.pst                                                  |
|              | 3                                                                                                    |
|              |                                                                                                    |

14.คลิกปุ่ม "ใช่" เพื่อเชื่อมต่อข้อมูลไปยัง Server Email ดังรูป

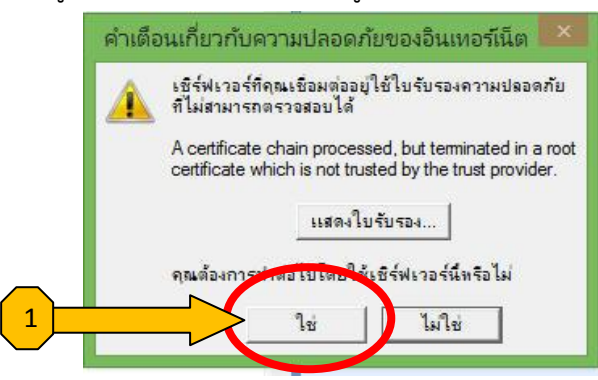

#### 14.แสดงหน้าต่างของอีเมล์ Outlook ที่เชื่อมต่อเสร็จเรียบร้อยแล้ว ดังรูป

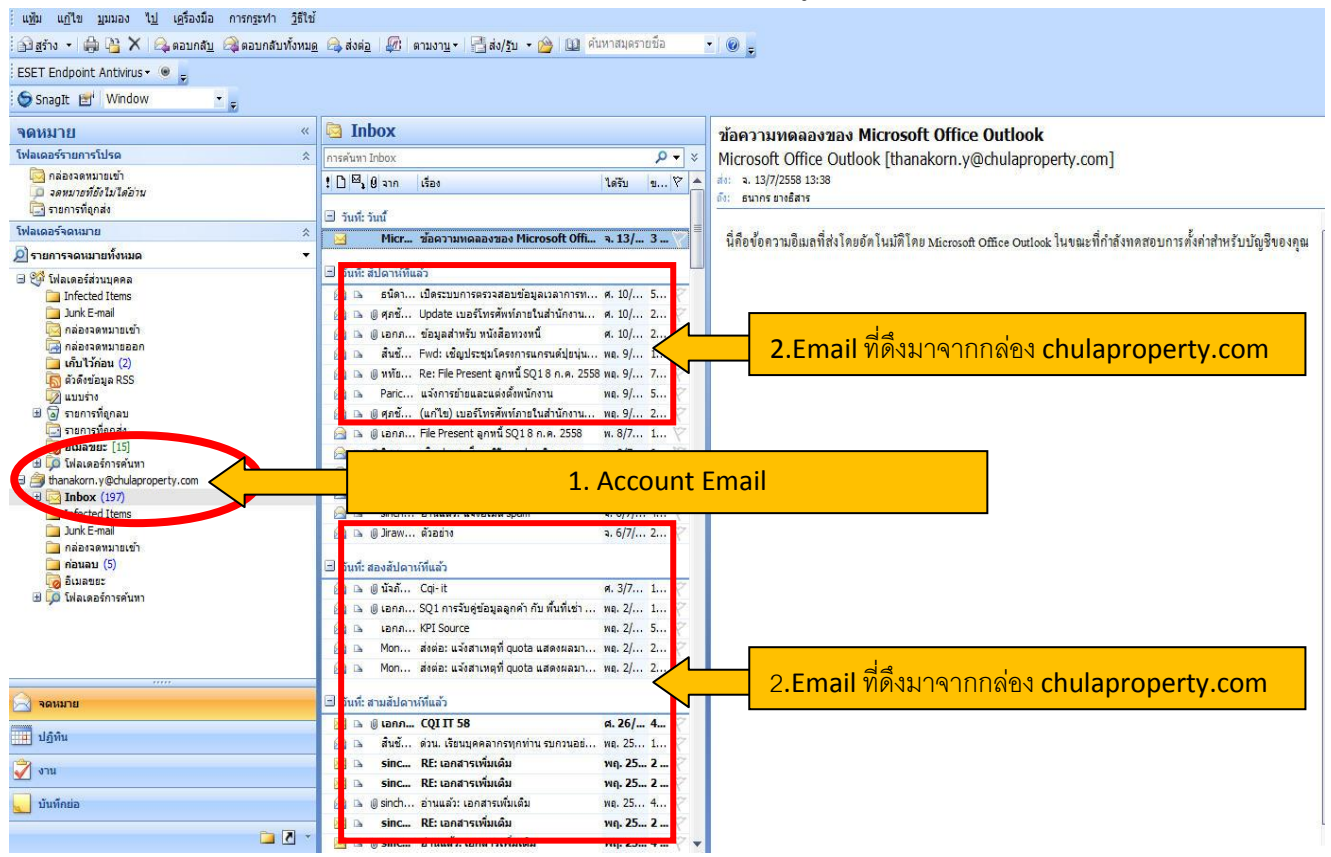

#### <u>การตั้งค่าโฟลเดอร์ถาวรเพื่อเก็บข้อมูลอีเมล์ไว้ในเครื่องคอมพิวเตอร์</u>

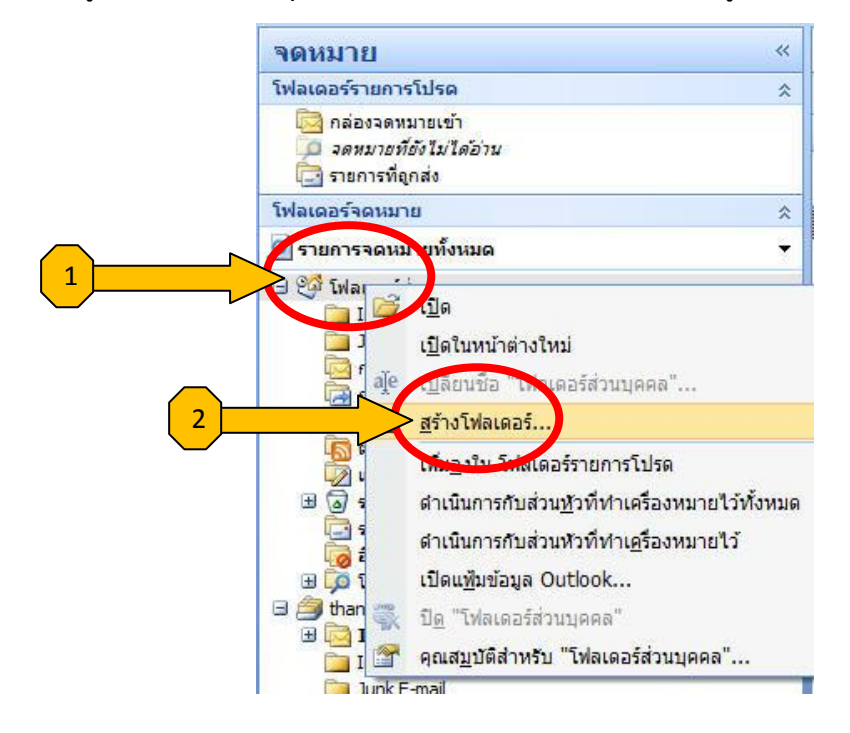

1.คลิกเมาส์ปุ่มขวาที่เมนู "โฟลเดอร์ส่วนบุคคล" แล้วเลือก "สร้างโฟลเดอร์" ดังรูป

2.ตั้งชื่อโฟลเดอร์ที่ต้องการเก็บข้อมูล เสร็จแล้วคลิกที่ปุ่ม "ตกลง"

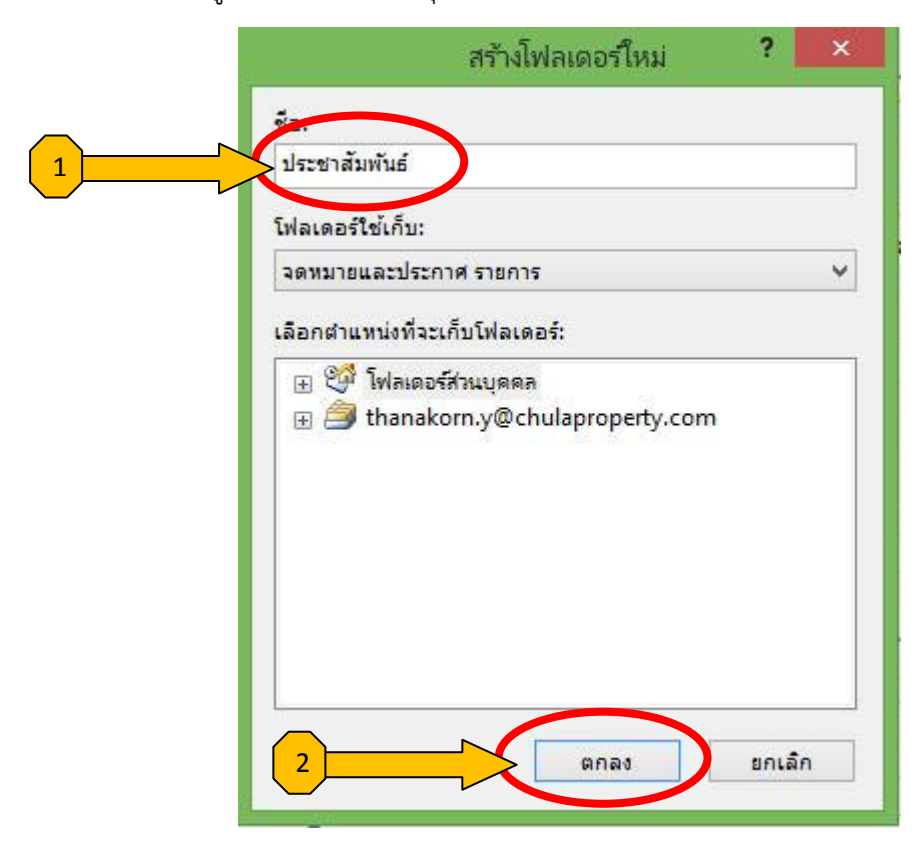

| <ul> <li>มี รายการเ</li> <li>มีเมลาย</li> <li>มีเมลาย</li> <li>มีเมลาย</li> <li>มีเมลาย</li> <li>มี thanakorn.</li> <li>มี thanakorn.</li> <li>มี thanakorn.</li> <li>มี thanakorn.</li> <li>มี thanakorn.</li> <li>มี นิกbox</li> <li>มี เกิดอะ</li> </ul> | เ <u>ปิ</u> ด<br>เ <u>ปิ</u> ดในหน้าต่างใหม่                                                                                                    |
|----------------------------------------------------------------------------------------------------|----------------------------------------------------------------------------------------------------|
|                                                                                                    | <u>ย้</u> าย "ประชาสัมพันธ์"<br><u>ศั</u> ดลอก "ประชาสัมพันธ์"                                                                                         |
|                                                                                                    | <u>ล</u> บ "ประชาสัมพันธ์"<br>เ <u>ป</u> ลี่ยนชื่อ "ประชาสัมพันธ์"<br><u>ส</u> ร้างโฟลเดอร์                                                            |
|                                                                                                    | เพิ่ม <u>ล</u> งใน โฟ <mark>ลเดอร์รายการโปรด</mark>                                                                                                    |
|                                                                                                    | ทำเครื่องหมายว่าอ่านแล้วทั้ง <u>ห</u> มด<br>ดำเนินการกับส่วน <u>ห</u> ัวที่ทำเครื่องหมายไว้ทั้งหมด<br>ดำเพิ่มการกับส่วนหัวที่ทำเ <u>ค</u> รื่องหมายไว้ |
|                                                                                                    | คณสมบัติ                                                                                                    |

3.ขั้นตอนนี้ให้คลิกขวาโฟลเดอร์ ที่สร้างขึ้นข้างต้น แล้วเลือกเมนูคุณสมบัติ ดังรูป

4.เลือกเมนู "เก็บถาวรอัตโนมัติ" แล้วเลือกหัวข้อ "เก็บถาวรรายการในโฟลเดอร์ฯ"แล้วเลือกปุ่ม "ตกลง"

| 2 | <ul> <li>เกบถารรงผแนมต์ เการจุดการ ฟอรม</li> <li>เมเกบถารรายการในโฟลเดอร์นี้</li> <li>เก็บถาวรรายการในโฟลเดอร์นี้โดยใช้การตั้งค่าเริ่มต้น</li> <li>การตั้งค่าเริ่มต้นการเก็บถาวร</li> </ul> |
|---|----------------------------------------------------------------------------------------------------|
|   | 🔘 เก็บถาวรโฟลเดอร์นี้โดยใช้การตั้งค่าเหล่านี้:                                                                                                    |
|   | ล้างรายการที่เก่ากว่า 3 📮 เดือน 🗸 🗸                                                                                                    |
|   | <ul> <li>ย้ายรายการเก่าไปยังโฟลเดอร์เก็บถาวรเริ่มต้น</li> <li>ย้ายรายการเก่าไปที่:</li> </ul>                                                                                               |
|   | C:\Users\ythanakorn\AppData\Local\Microsi                                                                                                    |
|   | 🔘 ลบรายการเก่าอย่างกาวร                                                                                                    |
|   | นโยบายการเก็บข้อมูล                                                                                                    |
|   | 🖓 ผู้ดูแลเครือข่ายยังไม่ได้กำหนดนโยบายการเก็บข้อมูล                                                                                                    |
|   | ข้อมอเอี่ยวกับเนียบขอวรเก็บข้อมอ                                                                                                    |
|   | 204 million based on the Designed                                                                                                    |
|   |                                                                                                    |
|   |                                                                                                    |
|   |                                                                                                    |
|   |                                                                                                    |
|   |                                                                                                    |

#### การย้ายอีเมล์จาก Inbox ไปยังโฟลเดอร์ถาวรที่สร้างขึ้น

สร้างขึ้นเพื่อสำรองข้อมูลอีเมล์ไว้ที่เครื่องคอมพิวเตอร์ สามารถย้ายหรือคัดลอกเข้ามาเก็บไว้ได้ไม่ จำกัดจำนวน เพื่อให้มีพื้นที่การจัดเก็บข้อมูลอีเมล์บน Server มากขึ้น

1.เลือกอีเมล์ที่ต้องการโดยการคลิกขวาเมล์นั้นๆ ดังรูป

| Micro ข้อความ เปิด                                         | . 3        |
|------------------------------------------------------------|------------|
| <ul> <li>วันที่: สัปดาห์ที่แล้ว</li> <li>พื้มพ์</li> </ul> |            |
| 🖂 🖻 ธนิดา เปิดระบ 🚗 ตอบกลับ                                | . 5        |
| 🗟 🖪 🖉 ศุภชั Update                                         | . 2        |
| 🖂 🖪 🕘 เอกภ ข้อมูลส                                         | . 2        |
| 📄 🖻 สินช้ Fwd: เป 🖾 ส่งต่อ                                 | . 1        |
| 🖂 🖻 🖉 หทัย Re: File ตามงา <u>น</u>                         | ▶ . 7      |
| 🖂 🖻 Paric แจ้งการ 🖂 ทำเครื่องหมายว่ายังไม่ไป               | ด้อ่าน . 5 |
| 🖂 🖻 🖉 ศุภษั (แก้ไข)                                        | . 2        |
| 🖂 🖻 🖉 เอกภ File Pre                                        | • . 1      |
| 🖂 🖻 🖉 วิชชุ เชิญประ 斺 สร้าง <u>ก</u> ฏ                     | . 6        |
| 🖂 🖻 Kris Fwd: s อีเมลข <u>ย</u> ะ                          | ▶ 3        |
| 🖂 🗅 sinch แจ้งเดือ ESET Endpoint Antivi                    | . 6        |
| 🗟 🗅 sinch อ่านแล้ 🗸                                        | 4          |
| 🔁 🗅 Jiraw ตัวอย่าง 💆 🛄                                     | 2          |
| 2                                                          |            |
| วันที่: สองสีปดาห์หันลัว                                   |            |
| 📄 🖻 🖉 นัจภั Cqi-it 🦉 ส่งไปยัง Opellate                     | . 1        |
| 🖂 🖪 🖉 เอกภ SQ1 กา 🕮 🐴 เบยง Onewole                         | . 1        |

2.เลือกโฟลเดอร์ถาวรที่สร้างขึ้น แล้วคลิก "ตกลง" ดังรูป

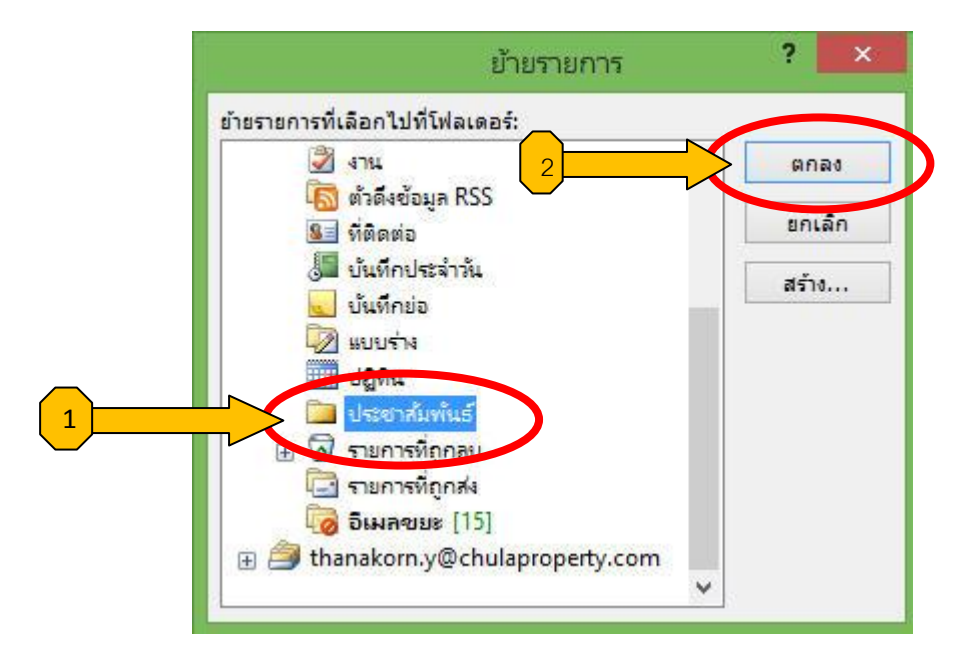

3.แสดงอีเมล์ที่ย้ายไปยังโฟลเดอร์ถาวรเรียบร้อยแล้ว ดังรูป

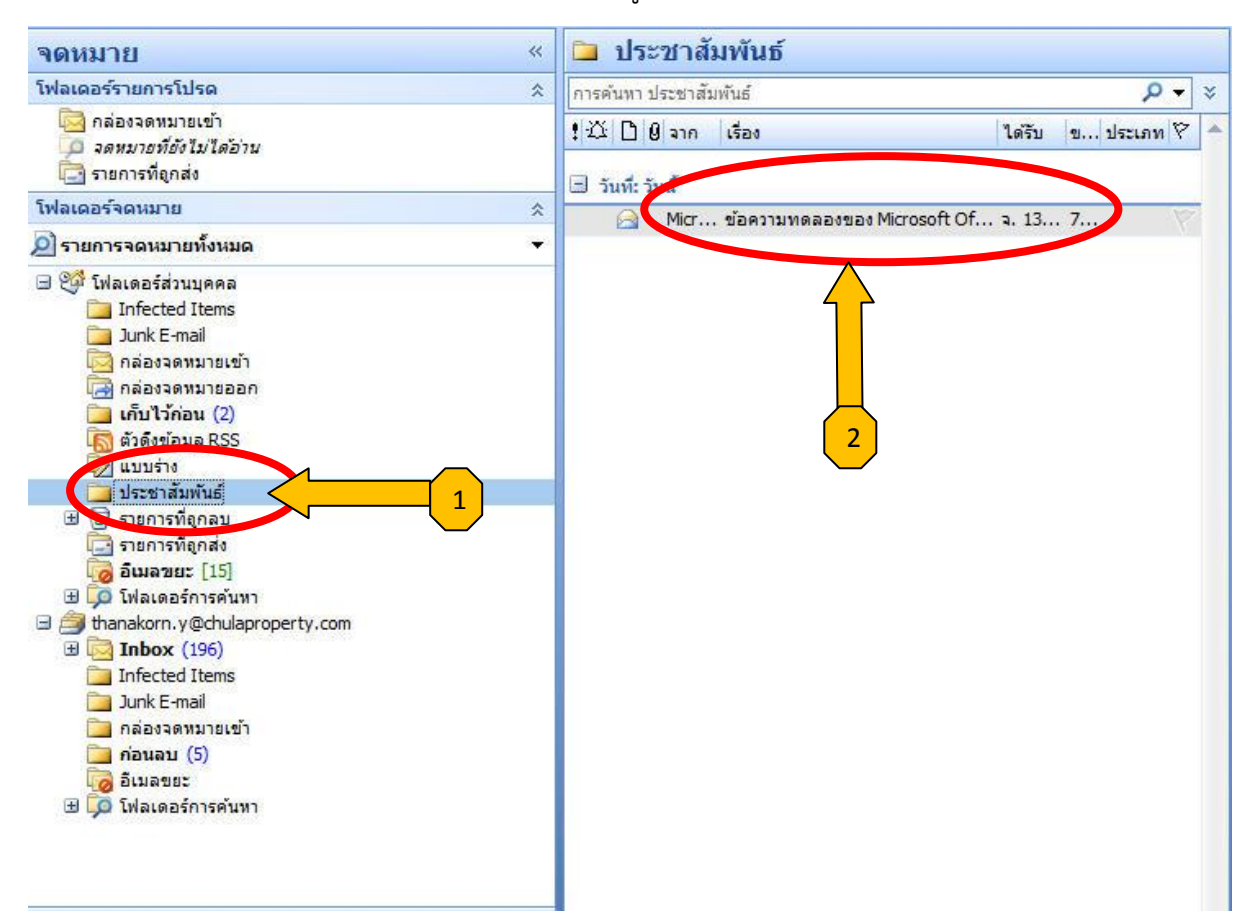

4.ขั้นตอนนี้แสดงสถานะของอีเมล์ที่ย้ายไปยังโฟลเดอร์ถาวร จะมีเส้นขีดคร่อมเพื่อแสดงสถานการณ์ลบ เพื่อยืนยันการลบ ให้ทำการตามขั้นตอนดังรูป

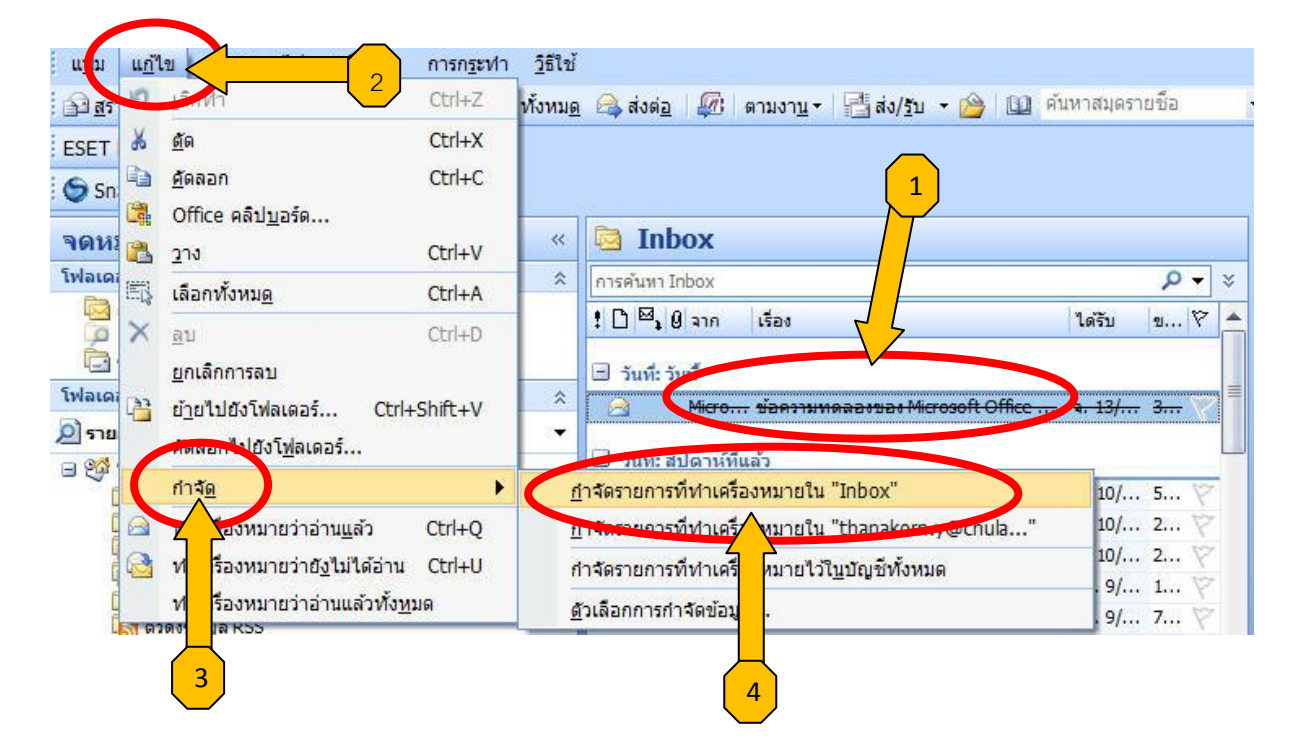

### 5.คลิกปุ่ม "ใช่" เพื่อยืนยันการลบจดหมายนั้นๆ ดังรูป

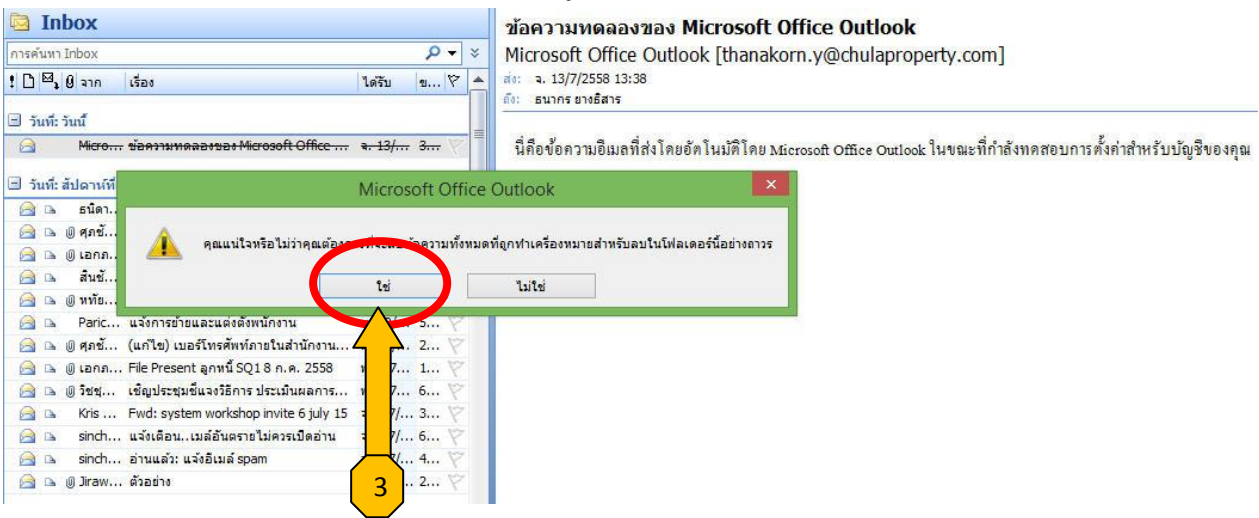